Primero de todo deberemos entrar en la sede, una vez allí haremos clic en "Catálogo de trámites":

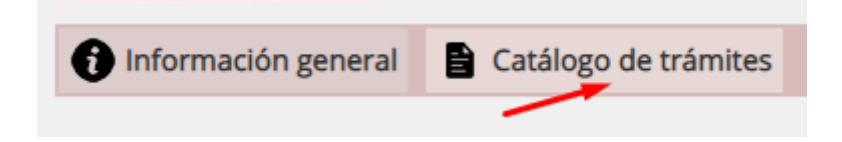

De todos los trámites que disponemos seleccionaremos "Certificado de empadronamiento (Automatizado)":

| 1 Información general                           | Catálogo de trámites 🛛 🖶 Consulta de sus trámites 📲 Tablón de anuncios 🔺 Incidencias 🌐 Otras sedes electrónicas                                                                                                    |  |  |  |  |  |  |  |
|-------------------------------------------------|----------------------------------------------------------------------------------------------------|--|--|--|--|--|--|--|
| ÁMBITOS                                         |                                                                                                    |  |  |  |  |  |  |  |
| Servicios relacionados con la<br>ciudadanía     | SERVICIOS RELACIONADOS CON LA CIUDADANÍA / TODAS LAS ÁREAS                                                                                                    |  |  |  |  |  |  |  |
| Servicios relacionados con<br>empresas          | Comunicación mecanismo de aviso notificación electrónica (ACI.088)                                                                                                    |  |  |  |  |  |  |  |
| Servicios relacionados con<br>personal empleado | <ul> <li>Declaración responsable para la segunda y posteriores ocupaciones de la vivienda (URB.078)</li> <li>Mantenimiento de terceros (TES.026)</li> <li>Premios de colaboración con Red de Información Juvenil: Corresponsales Juveniles (JUV.090)</li> </ul>                                                                                                    |  |  |  |  |  |  |  |
| Servicios relacionados con<br>ayuntamientos     | <ul> <li>Certificado de empadronamiento (Automatizado)</li> <li>Solicitud domiciliación Impuesto sobre Bienes Inmuebles Urbanos (IBIU) en tres plazos (TES.121)</li> <li>Registro Electrónico/Presentación Instancia General (ACI.039)</li> <li>Tablón de Anuncios Electrónico</li> <li>Sistema de Notificación/Comunicación Electrónica</li> <li>Ejercicio de derechos de protección de datos</li> </ul> |  |  |  |  |  |  |  |
| Servicios relacionados con<br>diputados/as      |                                                                                                    |  |  |  |  |  |  |  |
| Servicios relacionados con<br>asociaciones      |                                                                                                    |  |  |  |  |  |  |  |

## Nos obligará a autenticarnos, ya sea con certificado o Clave:

## ESCOJA EL MÉTODO DE AUTENTICACIÓN

\* Seleccione la opción 'Cl@ve' si tiene algún problema con la primera opción

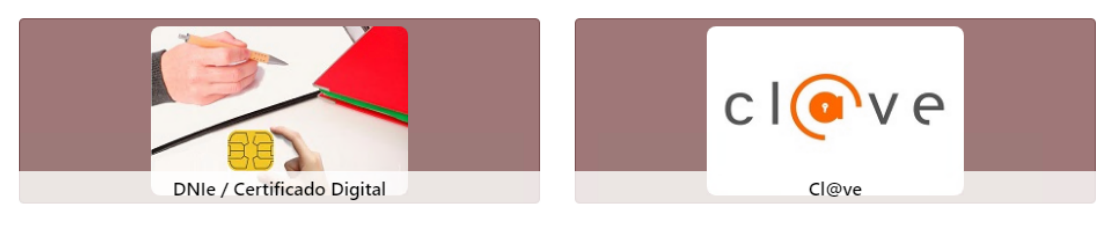

En caso de certificado elegerimos el que corresponda:

| Seleccionar un certificado        |                          |                 |          |  |  |  |
|-----------------------------------|--------------------------|-----------------|----------|--|--|--|
| Selecciona un certificado para au | tenticar tu identidad en |                 |          |  |  |  |
| Asunto                            | Emisor                   | Número de serie |          |  |  |  |
| P.                                | ACCVCA-120               | 71              |          |  |  |  |
| P.4                               | ACCVCA-120               | 17              |          |  |  |  |
|                                   |                          |                 |          |  |  |  |
|                                   |                          |                 |          |  |  |  |
|                                   |                          |                 |          |  |  |  |
| Datos del certificado             |                          | Aceptar         | Cancelar |  |  |  |

En caso de Clave elegerimos la opción que corresponda:

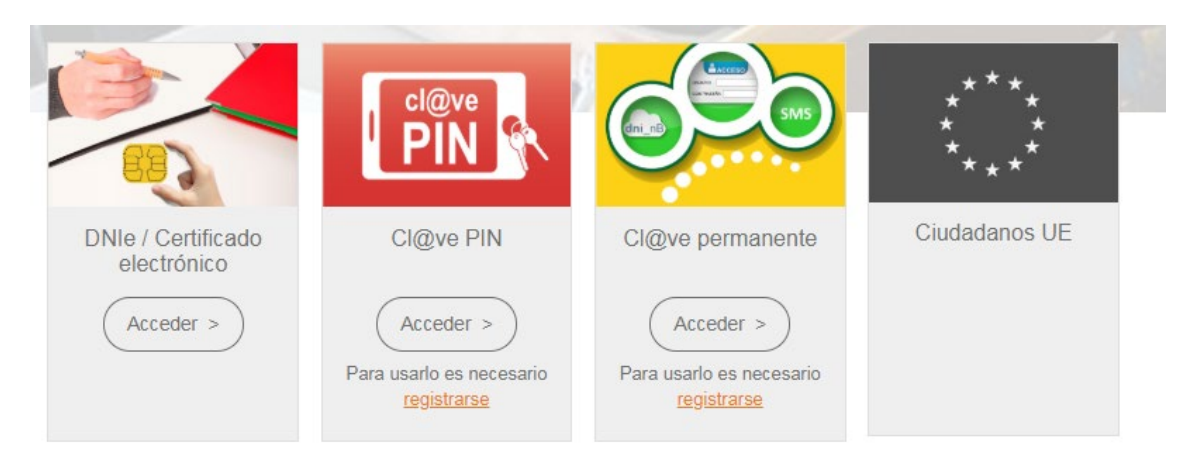

Una vez autenticados deberemos seleccionar el "Efecto para el que se expide" una vez seleccionado se rellena automáticamente el "Motivo" aunque se podrá ampliar. El certificado se emite en bilingüe, por lo que el "Idioma" no tiene incidencia en el resultado, después elegiremos el "Tipo de justificante" en este caso "Individual" (está opción se irá ampliando). En "Categoría del justificante" no habrá que elegir nada ya que solo emitimos "Certificado".

| NIF, NIE o Pasaporte       Image: Seleccionar         Fecha de nacimiento (sólo para pasaportes)       DD/MM/AAAA         Efecto para el que se expide       Seleccionar         Idioma       Castellano          Motivo       Obligatorio. Para registro interno. No aparecerá en el documento. | LA PETICIÓN SERÁ REAL                         | IZADA POR PARTE DE                                                |
|----------------------------------------------------------------------------------------------------|-----------------------------------------------|-------------------------------------------------------------------|
| Fecha de nacimiento (sólo para pasaportes)       DD/MM/AAAA         Efecto para el que se expide       Seleccionar         Idioma       Castellano          Motivo       Obligatorio. Para registro interno. No aparecerá en el documento.         Tipo de justificante       Individual         | NIF, NIE o Pasaporte                          |                                                                   |
| Efecto para el que se<br>expide<br>Idioma<br>Motivo<br>Castellano<br>Obligatorio. Para registro interno. No aparecerá en el documento.                                                                                                    | Fecha de nacimiento (sólo<br>para pasaportes) | DD/MM/AAAA                                                        |
| Idioma     Castellano       Motivo     Obligatorio. Para registro interno. No aparecerá en el documento.       Tipo de justificante     Individual                                                                                                    | Efecto para el que se<br>expide               | Seleccionar                                                       |
| Motivo     Obligatorio. Para registro interno. No aparecerá en el documento.       Tipo de justificante     Individual                                                                                                    | Idioma                                        | Castellano 🗸                                                      |
| Tipo de justificante                                                                                                    | Motivo                                        | Obligatorio. Para registro interno. No aparecerá en el documento. |
|                                                                                                    | Tipo de justificante                          | Individual 🗸                                                      |
| Categoría del justificante Certificado V                                                                                                    | Categoría del justificante                    | Certificado V                                                     |

Aquí tenemos los motivos disponibles en el desplegable:

| Seleccionar                                     |   |
|-------------------------------------------------|---|
| Seleccionar                                     | * |
| Documento Nacional de Identidad                 |   |
| Tarjeta sanitaria                               |   |
| Vehículos                                       |   |
| Escolarización                                  |   |
| Becas                                           |   |
| Adopción                                        |   |
| Ayudas de servicios sociales                    |   |
| Trámites Registro Civil                         |   |
| Trámites Juzgado                                |   |
| Trámites tributarios                            |   |
| Extranjería                                     |   |
| Otros                                           |   |
| Solicitud telemática de datos padronales        |   |
| Declaración administrativa heredero abintestato |   |
| Hacienda                                        |   |
| TARJETA DE RESIDENCIA. ARRAIGO                  |   |
| Trámites Herencia                               |   |
| NO USAR BONO SOCIAL ENDESA                      |   |
| BONO SOCIAL ENDESA                              | - |

Por último haremos clic en "Obtener justificante".

Tras un breve tiempo de proceso tendremos disponible para consulta/descarga/impresión el Certificado solicitado:

| Тіро                                         | Documento |         |                          |
|----------------------------------------------|-----------|---------|--------------------------|
| Certificado de Empadronamiento<br>Individual |           | Mostrar | Mostrar en nueva ventana |